# テニスを始めたい人集まれ! インターネット申込の手順

## 申込は教室ページの画面へ

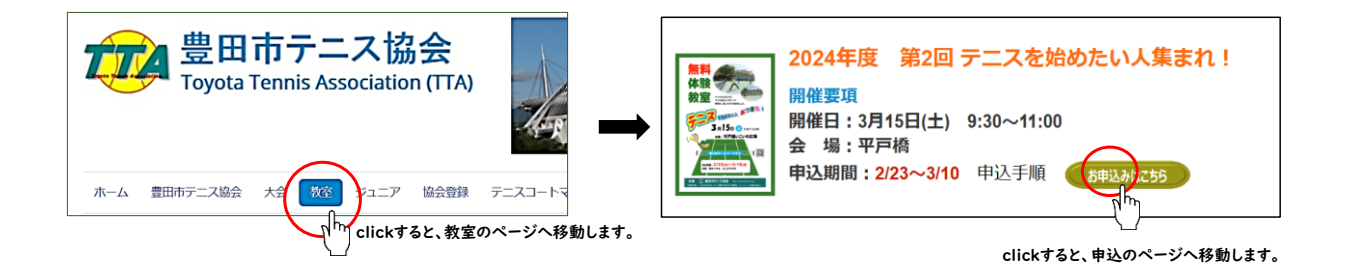

# 「テニスを始めたい人集まれ!」申込フォーム(操作画面)

| 使用市テニス協会<br>Toyota Tennis Association (TTA)                                                                                                    |                                                                                                    |
|----------------------------------------------------------------------------------------------------|----------------------------------------------------------------------------------------------------|
| ホーム 豊田市テニス協会 大会 教室 ジュニア 協会登録                                                                                                    | テニスコートマップ 本日のお知らせ お問い合わせ メール確認                                                                                                    |
| <b>申込者 *</b><br>氏名                                                                                                    | <b>ふりがな*</b><br>しめい                                                                                                    |
| メールアドレス*                                                                                                    | 携带電話番号*                                                                                                    |
| 申し込み後に自動でメールが送信されます         = == テニスを始めたい人集まれ! 電子申請 ====         参加者*         氏名         性別*       年齢*         携帯電話番号*         男女         ラケット*         有り or 無し         イベント参加にあたっての注意事項に同意して、申し込みます。*         画像選択(必須):猫 | いのかな*       アドレスの入力を間違えると、         しめい       自動返信メールは届きません。         確認しましょう。       間違い例)         「.」を「,」       「jp」を「jo」         スマホでの入力は要注意! |
| <ul> <li>単込</li> <li>単込</li> <li>単込</li> <li>要求された画像<br/>ボタンをおして</li> </ul>                                                                                                    | を選択して、送信<br>ください。                                                                                                    |

## 送信してメッセージが表示されたら申込完了です

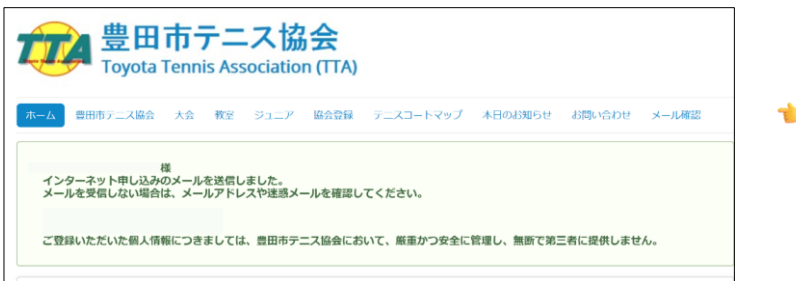

◆ 画面にこのメッセージが表示されれば、 申込完了です。

| 申込者                                          |                                                |                          |
|----------------------------------------------|------------------------------------------------|--------------------------|
| メールアドレス<br>電話番号<br>参加者<br>情報<br>ラケット         | 入力した内容が表示されます。                                 |                          |
| 承諾                                           |                                                |                          |
| 参加費は、当日会場で徴収<br>おつりの無いようにご用意<br>ご登録いただいた個人情報 | します。<br>ください。<br>につきましては、豊田市テニス協会において、厳重かつ安全に1 | <b>き</b> 理し、無断で第三者に提供しませ |

入力したアドレスに、 自動返信メール
が届きます。

#### 👆 このメールが届かない場合は、以下の問題点が考えられます

- ❶ メールアドレスが間違っている。
- 2 パソコンの場合、受信したメールが迷惑メール 🔤 に紛れ込んでいる。
- ❸携帯の場合、迷惑メールフィルタを設定している。

@toyota-ta.jp @gmail.com を受信するように 「受信許可設定」や「ブロック中のアドレス解除」などの設定変更をしてみましょう。